# ISR無線配置示例

### 目錄

<u>簡介</u> <u>必要條件</u> <u>需求</u> <u>採用元件</u> <u>背景資訊</u> <u>識別傳統和下一代ISR</u> <u>設定</u> <u>傳統ISR配置示例</u> <u>下一代ISR配置示例</u> <u>將ISR AP從輕型升級到自治</u> <u>驗證</u> <u>疑難排解</u> <u>相關資訊</u>

## 簡介

本文說明如何區分思科舊版和下一代整合服務路由器(ISR)之間的區別,並提供有關如何配置它們的 資訊。

## 必要條件

#### 需求

本文件沒有特定需求。

#### 採用元件

本文件所述內容不限於特定軟體和硬體版本。

本文中的資訊是根據特定實驗室環境內的裝置所建立。文中使用到的所有裝置皆從已清除(預設))的組態來啟動。如果您的網路正在作用,請確保您已瞭解任何指令可能造成的影響。

背景資訊

Cisco ISR有多種型別,其中只有少數與路由器的Cisco IOS<sup>®</sup>整合。例如,對於舊版851W、 857W、871W和877W ISR,必須通過Telnet/安全外殼(SSH)訪問路由器,或使用安全裝置管理器 (SDM)訪問無線配置。相比之下,某些下一代ISR(例如861W、881W、891W、1941W、 819W)帶有已整合的無線接入點(AP),可通過AP網橋虛擬介面(BVI)介面(使用GUI或 Telnet/SSH)單獨訪問。

#### 識別傳統和下一代ISR

要識別ISR,請在路由器上輸入show ip interface brief 命令。

如果介面清單中存在**介面WLAN-AP 0**和**介面WLAN Gig** 0,則表示它是下一代路由器並在路由器中 有一個整合式無線AP。您可以通過CLI使用Telnet/SSH或從GUI訪問此功能。

| BGL.T.19-800-1#<br>BGL.T.19-800-1#sh ip int br | c               |      |        |                       |      |
|------------------------------------------------|-----------------|------|--------|-----------------------|------|
| Interface                                      | IP-Address      | OK?  | Method | Status                | Prot |
| 0001                                           |                 |      |        |                       |      |
| FastEthernetO                                  | unassigned      | YES  | unset  | up                    | up   |
|                                                |                 |      |        |                       |      |
| FastEthernet1                                  | unassigned      | YES  | unset  | down                  | down |
|                                                |                 |      |        |                       |      |
| FastEthernet2                                  | unassigned      | YES  | unset  | down                  | down |
|                                                |                 |      |        |                       |      |
| FastEthernet3                                  | unassigned      | YES  | unset  | down                  | down |
|                                                |                 |      |        |                       |      |
| FastEthernet4                                  | unassigned      | YES  | NVRAM  | administratively down | down |
|                                                | -               |      |        |                       |      |
| Vlan1                                          | 10.106.71.189   | YES  | DHCP   | up                    | up   |
|                                                |                 |      |        |                       |      |
| Vlan-GigabitEthernet0                          | unassigned      | YES  | unset  | up                    | uv   |
|                                                |                 |      |        |                       | T.   |
| wlan-anO                                       | unassigned      | YES  | NVRAM  | un                    | บท   |
|                                                | and b a gare of | 1210 |        |                       | F    |

**附註**:如果您在861W、881W、891W或1941W的介面清單上未看到**介面WLAN-AP 0**,則表示路由器不支援無線。

對於舊版路由器,當您輸入show ip int brief 命令時,會顯示以下內容:

| BGL.K.O6-800-1#           |              |     |        |                    |      |          |
|---------------------------|--------------|-----|--------|--------------------|------|----------|
| BGL.K.06-800-1#sh ip :    | int br       |     |        |                    |      |          |
| Interface                 | IP-Address   | OK? | Method | Status             |      | Protocol |
| Dot11Radio0 🗲             | unassigned   | YES | NVRAM  | administratively d | own  | down     |
| FastEthernetO             | unassigned   | YES | unset  | up                 |      | down     |
| FastEthernet1             | unassigned   | YES | unset  | up                 |      | down     |
| FastEthernet2             | unassigned   | YES | unset  | up                 |      | down     |
| FastEthernet3             | unassigned   | YES | unset  | up                 |      | down     |
| FastEthernet <del>l</del> | unassigned   | YES | DHCP   | up                 |      | down     |
| NVIO                      | unassigned   | YES | unset  | administratively d | lown | down     |
| Vlan1                     | 2.2.2.2      | YES | NVRAM  | up                 |      | down     |
| Vlan200                   | 192.168.1.1  | YES | NVRAM  | up                 |      | down     |
| Vlan500                   | 172.16.1.150 | YES | NVRAM  | up                 |      | down     |
| BGL.K.06-800-1#           |              |     |        |                    |      |          |

如圖所示,對於傳統路由器,您只能直接在IOS上看到Radio介面。

## 設定

配置ISR的方法多種多樣。要配置路由器IOS支援無線的傳統路由器,您必須通過每個VLAN的 BVI介面配置路由器。此外,您必須通過BVI將流量與無線電介面和VLAN介面橋接在一起。如果使 用多個服務集識別符號(SSID),則每個SSID必須對映到每個VLAN,並且每個VLAN必須通過單獨的 BVI介面對映到唯一的網橋組(BG)。

另一方面,當您配置下一代ISR時,配置會比較簡單。您必須在路由器和AP之間建立連線,並像配 置任何其他獨立AP一樣配置AP。將有一個BVI介面,該介面具有多個子介面,可幫助多個SSID和 VLAN之間的通訊。

下一代ISR也可以與思科統一無線管理器(CUWM)架構同步。路由器中的AP模組可轉換為輕量型存 取點通訊協定(LWAPP)/無線存取點控制和布建(CAPWAP)模式,該模式已註冊到無線LAN控制器 (WLC)。本節介紹如何將AP模組從自治和LWAPP轉換。

附註:861W不支援LWAPP模式。

#### 傳統ISR配置示例

Wireless LAN Client

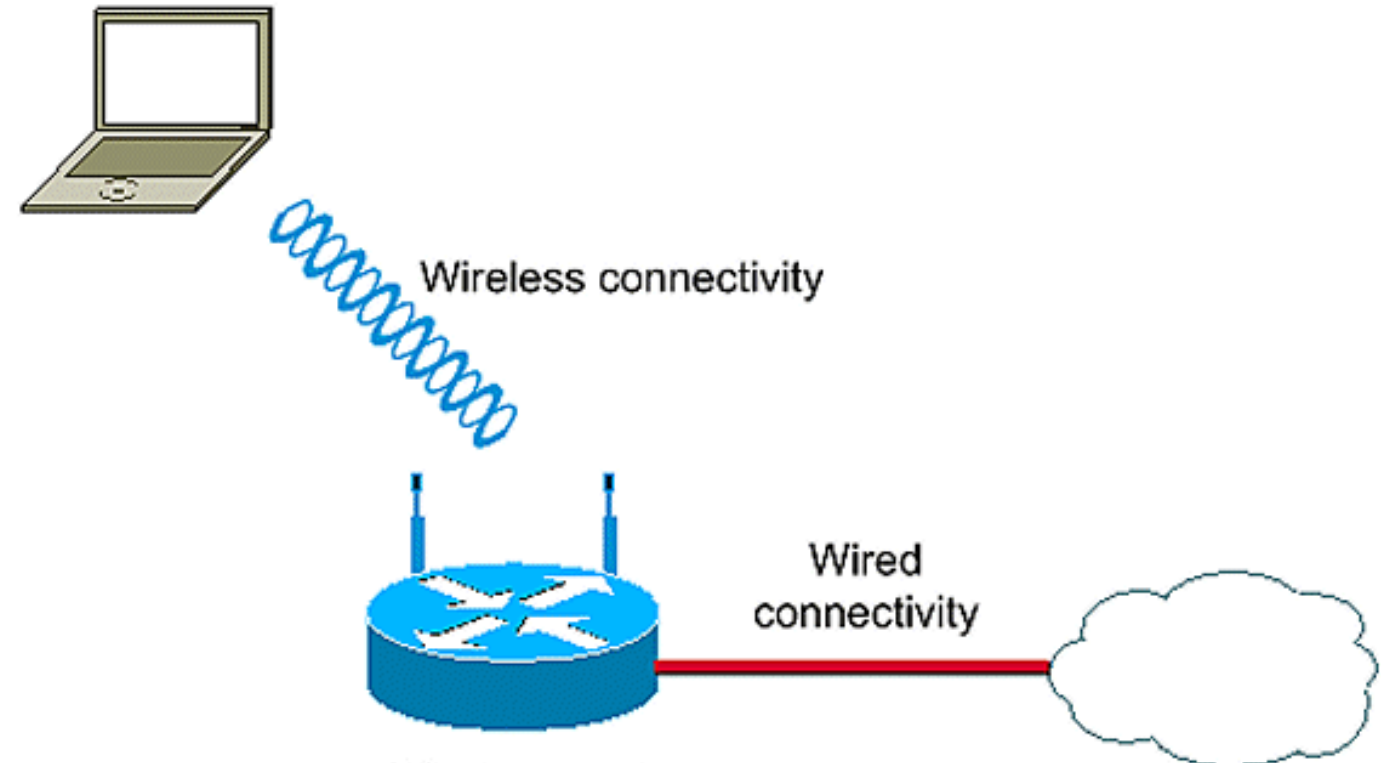

Wireless router

此組態範例使用兩個VLAN(VLAN 1和VLAN 2),且每個都對應到具有WIFI保護存取 — 預先共用 金鑰(WPA-PSK)安全性的不同SSID:

vlan 2 mapped to GUESTRITS SSID..Use the vlan as per the network configuration dot11 ssid GUESTRITS vlan 2 mbssid authentication open authentication key-management wpa wpa-psk ascii 0 cisco123 dot11 ssid INTERNAL vlan 1 >> vlan 1 mapped to INTERNAL SSID authentication open mbssid authentication key-management wpa wpa-psk ascii 0 cisco123 1 1 bridge irb <<< Enables IRB. Allows bridging of traffic 1 interface Dot11Radio0 no ip address mbssid encryption vlan 1 mode ciphers tkip << Encryption 1 encryption vlan 2 mode ciphers tkip 1 ssid GUESTRITS 1 ssid INTERNAL 1 speed basic-1.0 basic-2.0 basic-5.5 6.0 9.0 basic-11.0 12.0 18.0 24.0 36.0 48.0 54.0 station-role root interface Dot11Radio0.1 <<< Corresponding Sub Interface encapsulation dot1Q 1 native configuration for Radio bridge-group 1 <<< Bridging between VLAN 1 and bridge-group 1 subscriber-loop-control Dot11 0.1 bridge-group 1 spanning-disabled bridge-group 1 block-unknown-source no bridge-group 1 source-learning no bridge-group 1 unicast-flooding ! interface Dot11Radio0.2 <<< Corresponding Sub Interface encapsulation dot1Q 2 configuration for Radio <<< Bridging between VLAN 2 and bridge-group 2 Dot11 0/2 bridge-group 2 subscriber-loop-control bridge-group 2 spanning-disabled bridge-group 2 block-unknown-source no bridge-group 2 source-learning no bridge-group 2 unicast-flooding 1

```
interface Vlan1
no ip address
bridge-group 1
                                       <<< Bridging between VLAN 1 and
                                           Dot11 0/1
interface Vlan2
no ip address
bridge-group 2
                                       <<< Bridging between VLAN 2 and
                                           Dot11 0.2
1
interface BVI1
                                        << BVI 1 for VLAN 1
ip address 10.0.0.2 255.255.255.0
1
interface BVI2
                                        << BVI 2 for VLAN 2
ip address 192.168.1.1 255.255.255.0
!
1
bridge 1 protocol ieee
                                       <<< Mandatory Bridging commands
bridge 1 route ip
bridge 2 protocol ieee
bridge 2 route ip
1
```

### 下一代ISR配置示例

完成以下步驟以設定下一代路由器:

 使用路由器上可用的反向控制檯介面(介面WLAN-AP 0),在路由器和AP之間建立連線。使用 此介面的IP地址(可以分配IP地址,或使用IP unnumbered VLAN X 命令)來分配IP。

以下是使用IP unnumbered VLAN指令的範例:

en conf t int wlan-ap 0 ip unnumbered vlan 1 no shut

當您輸入show ip int br 命令時,會顯示以下內容:

| BGL.T.19-800-1#             |               |     |        |                       |          |
|-----------------------------|---------------|-----|--------|-----------------------|----------|
| BGL.T.19-800-1#sh ip int br | :             |     |        |                       |          |
| Interface                   | IP-Address    | OK? | Hethod | Status                | Protocol |
| FastEthernetO               | unassigned    | YES | unset  | up                    | up       |
| FastEthernet1               | unassigned    | YES | unset  | down                  | down     |
| FastEthernet2               | unassigned    | YES | unset  | down                  | down     |
| FastEthernet3               | unassigned    | YES | unset  | down                  | down     |
| FastEthernet4               | unassigned    | YES | NVRAM  | administratively down | down     |
| Vlan1 🔶                     | 10.106.71.189 | YES | DHCP   | up                    | up       |
| Wlan-GigabitEthernetO       | unassigned    | YES | unset  | up                    | up       |
| wlan-ap0 🔶                  | 10.106.71.189 | YES | NVRAN  | up                    | up       |
| BGL.T.19-800-1#             |               |     |        |                       |          |

2. 輸入service module WLAN-ap 0 session命令以登入到AP。

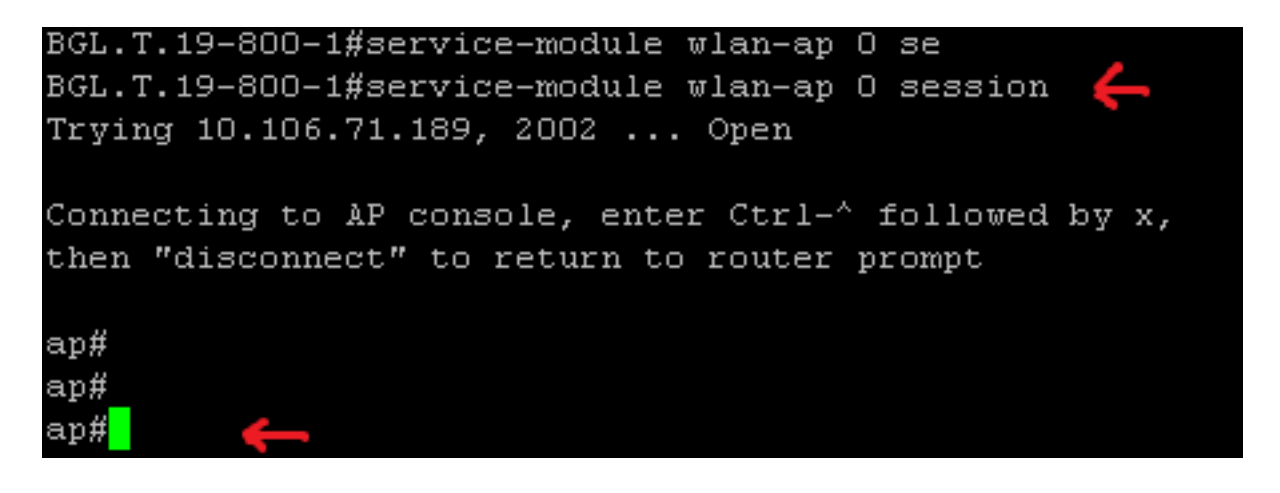

請按照配置獨立AP所使用的相同過程操作。有關其他配置示例,請參閱<u>配置示例和</u> <u>TechNotes</u>索引頁。

如果部署包含多個VLAN或SSID,則必須將**WLAN-GIG 0介面設定為允許路由器上所需** VLAN的中繼埠。

BGL.T.19-800-1#sh run int wlan-gigabitEthernet O Building configuration... Current configuration : 146 bytes ! interface Wlan-GigabitEthernetO description Internal switch interface connecting to the embedded AP switchport mode trunk no ip address end

將ISR AP從輕型升級到自治

當整合AP運行LWAPP映像(例如AP801-RCVK9W8-M、AP801-RCVK9 "W8" -M(表示LWAPP)或 W7(表示自主映像)時,Config t命令不起作用;ap應使用自治映像來運行命令。為了解決此問題 ,您必須將ISR AP從輕量級升級到自主級。

輸入以下命令:

Router>en Router#config t

Router(config t)#service-module wlan-ap0 bootimage autonomous

使用這些命令可以更改AP模式。如果您希望AP載入並運行自治映像,請在上一個**命令中使用** Autonomous。如果您希望AP載入並使用LWAPP映像啟動,請鍵入Unified,然後使用以下命令重新 載入AP:

Router(config t)#service-module wlan-ap 0 reload 這會將AP設定為自治。該程式適用於大多數案件。但是,如果您遇到問題,可以使用手動過程: 1. 將TFTPd32下載到您的筆記型電腦並安裝。為AP801系列下載最新的IOS映像:

導航至Cisco.com。按一下靠近螢幕頂部的Support頁籤。按一下「Download Software」。選 擇Wireless,然後從產品下**拉選單中選擇Integrated routers and switches**。選擇Router Model。選擇適當的IOS映像:12.4(21a)JY(或更高版本,如果需要)。

2. 從路由器登入到AP模組,然後輸入以下命令:

AP>enAP#debug capwap console cli或debug lwapp console cliAP#config t(此組態指令現在 生效) AP(config-t)#int GIG 0或int FA 0AP(config - int)#ip address <address > <mask> (請 確保您已連線到筆記型電腦的IP地址,並且兩者位於同一個子網中) AP(config - int)#no shutAP(config - int)#end

3. 輸入archive download命令,將AP升級為自治系統:

AP#archive download-sw /force-reload /overwrite tftp://<TFTP ip address(laptops IP)>/<Autonomous image.tar>AP#archive download-sw /overwrite /force-reload tftp://10.0.0.4/ap801-k9w7-tar.124-21a.JY.tar 這將完成手動配置過程。

**附註**:如果AP處於自主模式且您希望將其轉換為LWAPP,請使用archive downloads命令並選 擇LWAPP Recovery映像,而不是Autonomous-Cisco Internetwork Operating System(AIOS)映像。

### 驗證

目前沒有適用於此組態的驗證程序。

### 疑難排解

目前尚無適用於此組態的具體疑難排解資訊。

## 相關資訊

- 資料表 Cisco 800系列路由器
- 比較型號 Cisco 800系列路由器
- 固定ISR上的無線身份驗證型別配置示例
- 技術支援與文件 Cisco Systems